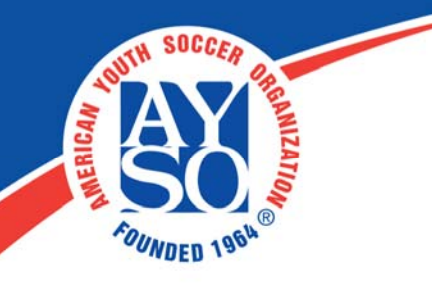

## Player Verification on Blue Sombrero

The player verification module is most often used as a way to track birth certificates as well as other documents uploaded. If you have chosen to require other documents like proof of residency, this is where you can verify their accuracy. The birth certificate only needs to be verified once in the system before locking down the birth date from being changed by the parent. Any other document uploads will be verified individually.

\*\* You must enable the birth certificate upload option to utilize this page. See the "How to Upload Birth Certificate" handout for instructions. Players can only be verified if there are documents associated with them. \*\*

Click on the **Teams** button on the blue Control Panel at the top of your screen. This will take you to your **Teams Landing Page**. Then click on **Players** and **Verification**.

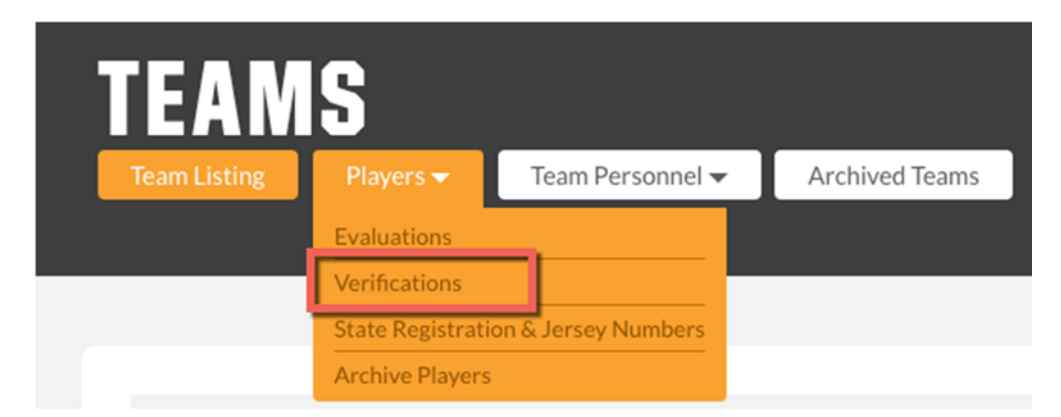

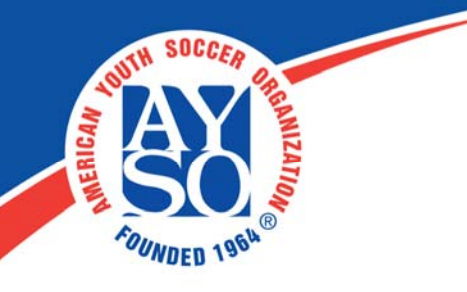

You have the option to search for people by program/division and team, by what documents have been verified, or by their name. To filter by their name or any of the other columns, just click the arrow next to the column for filter options.

| Program<br>2016 Fall Tryout | •                | Division<br><all></all> |                                 | Team<br>Select an Option |                                                                    |  |
|-----------------------------|------------------|-------------------------|---------------------------------|--------------------------|--------------------------------------------------------------------|--|
| Player Name 🖵 🎽             | Account Name 🗸   | DOB 🗸                   | Address 🔻                       | Cell Pho                 | Files and Documents  Birth Certificates Show all varified          |  |
| Allan Garrison              | Kayllie Garrison | 04/18/2003              | 123 Main St Atlanta GA<br>30022 | ' 234-234                | Show all unverified                                                |  |
| Brandon Grasinger           | Mary Grasinger   | 03/15/2001              | 123 Main St Atlanta GA<br>30022 | ' 123-231                | <ul> <li>Show all verified</li> <li>Show all unverified</li> </ul> |  |

Once you have found the correct player record, click on the **Files** button to expand all of the files for that person. You can **View** the file to confirm it is correct.

| Ρ | layer N | lame 🛨        | Account Name 🗸   | DOB 🗸      | Address 🗸                        | Cell Phone 🗸 |              |
|---|---------|---------------|------------------|------------|----------------------------------|--------------|--------------|
| A | llan Ga | arrison       | Kayllie Garrison | 04/18/2003 | 123 Main St Atlanta GA,<br>30022 | 234-234-2342 | Files + Note |
|   |         | Question      |                  | Ve         | rified                           |              |              |
|   |         | Birth Certifi | cate             |            |                                  | View         | + Note       |
|   |         | Proof of Res  | idency 1         |            |                                  | View         | + Note       |
|   |         | Proof of Res  | idency 2         |            |                                  | View         | + Note       |

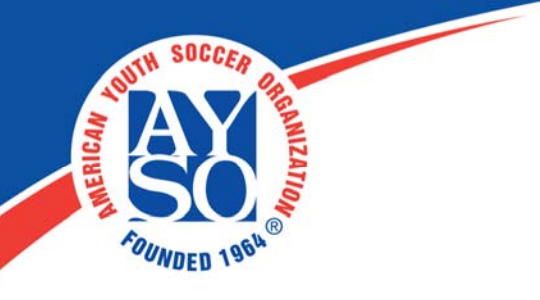

You can also click **Note** to comment about the particular document. Click **Ok** once you are done.

| Birthday verified. |  |
|--------------------|--|
|                    |  |
|                    |  |
|                    |  |

When you are ready to verify the information for a player, just check the boxes next to each file and click **Verify** at the bottom of the screen.

| Player N | Name 🛨        | Account Name 🔫   | DOB 🛨      | Address 🗸                        | Cell Pl | hor |
|----------|---------------|------------------|------------|----------------------------------|---------|-----|
| Allan Ga | arrison       | Kayllie Garrison | 04/18/2003 | 123 Main St Atlanta GA,<br>30022 | 234-2   | 34- |
|          | Question      |                  | Ve         | rified                           |         |     |
|          | Birth Certifi | cate             |            |                                  | View    |     |
|          | Proof of Res  | idency 1         |            |                                  | View    |     |
|          | Proof of Res  | idency 2         |            |                                  | View    |     |
| Brandor  | n Grasinger   | Mary Grasinger   | 03/15/2001 | 123 Main St Atlanta GA,<br>30022 | 123-2   | 31- |
| Danny F  | Rotenberry    | Matt Rotenberry  | 09/14/2001 | 123 Main St Atlanta GA,<br>30022 | 123-1   | 23- |

|        | 144 - 4 | e 1 | ₩ | Ħ | Page size: | 10 | 3 items in 1 pages |
|--------|---------|-----|---|---|------------|----|--------------------|
| Verify |         |     |   |   |            |    |                    |

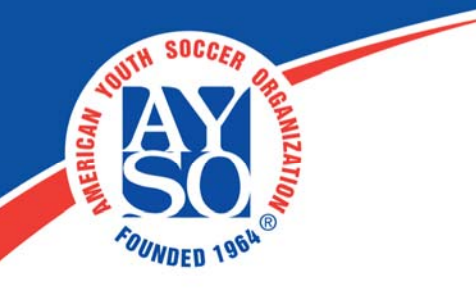

When you verify a player, this will automatically lock the player's birth date and parents will no longer be able to change or edit this date within their account.

**\*Please Note:** Even though parents will no longer be able to edit their child's date of birth, any person with Club Admin access can edit this player birth date by going to <u>Search & Manage Users</u>, searching for the player account, and clicking **Edit Participant Info** next to the player name.

If you do need further assistance, Regional Commissioners will receive priority support by emailing aysosupport@bluesombrero.com or by calling 866-258-3303. Parents with questions may email support@bluesombrero.com.